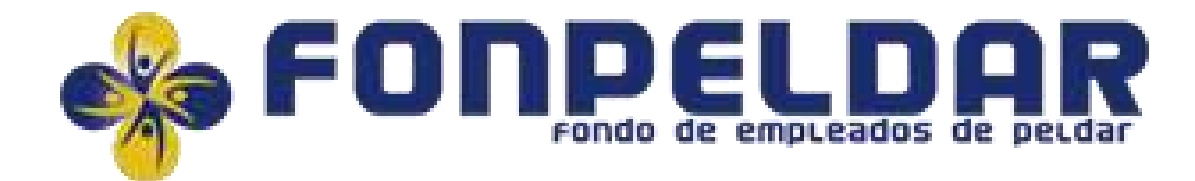

### INSTRUCTIVO PROCESO ELECCIÓN DELEGADOS 2022-2024

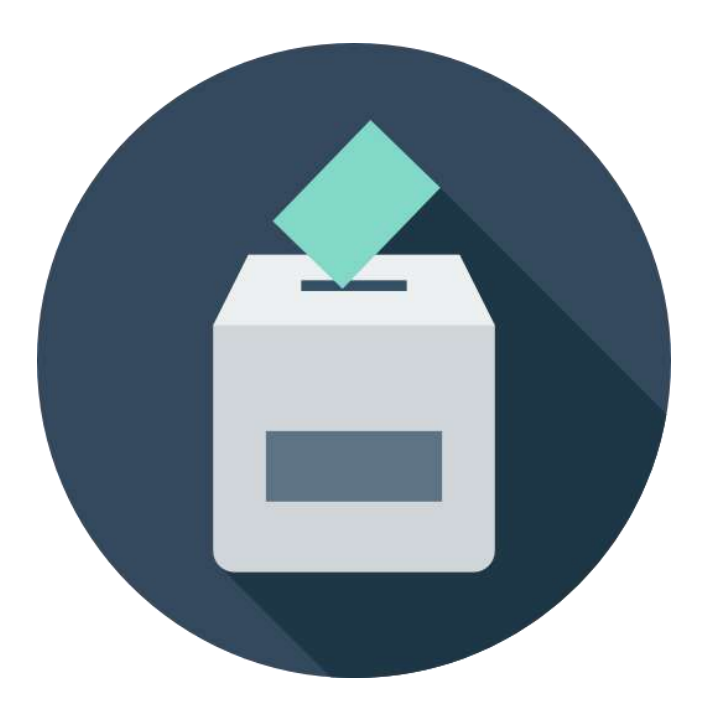

#### INGRESA N.°DE CÉDULA

INGRESA TU CONTRASEÑA DE 4 DÍGITOS NUMÉRICOS

### PARA UBICAR TU CONTRASEÑA Y EL ENLACE DE VOTACIONES

- Debes revisar tus mensajes de texto, en el celular registrado en FONPELDAR.
- Debes revisar tu bandeja de entrada y Spam, del correo registrado en FONPELDAR.

| INICIAR SESIÓN                               |                   |
|----------------------------------------------|-------------------|
| Cédula                                       |                   |
| Contraseña                                   |                   |
| ENTRAR                                       |                   |
| Elección de Delegados<br>Periodo 2022 - 2024 | SI PERD<br>PUEDES |
| Obtener contraseña                           | 3010 000          |
|                                              |                   |

FORPELDAR

ISTE TU CONTRASEÑA, SOLICITARLA AQUÍ. (Recuerda que drás hacerlo una vez.)

# BrújulaCoop

#### AL SOLICITAR TU CONTRASEÑA

- Escribe tu N.° de cédula
- Escribe tu número celular registrado en FONPELDAR.

Si la plataforma te indica que, el número celular registrado en FONPELDAR, es otro, debes comunicarte con FONPELDAR, para que te actualicen los datos y envíen la contraseña al nuevo número celular.

| <b>U</b> |               |
|----------|---------------|
|          | Obtener clave |
| Cédula   |               |
| Celular  |               |
|          | RECUPERAR     |
|          |               |

## BrújulaCoop

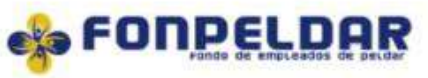

Estimado(a) asociado(a):

A continuación, encontrará los candidatos postulados a la Elección de Delegados Periodo 2022 - 2024, Recuerde que solo podrá votar una vez.

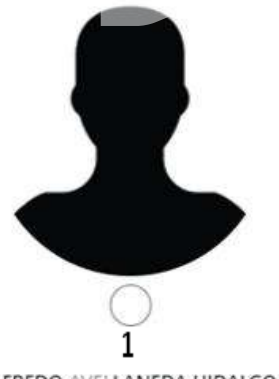

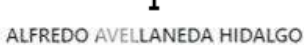

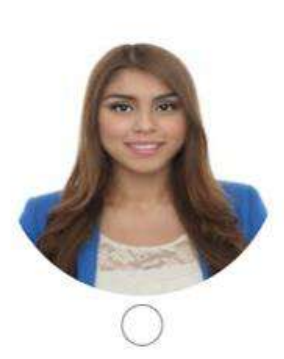

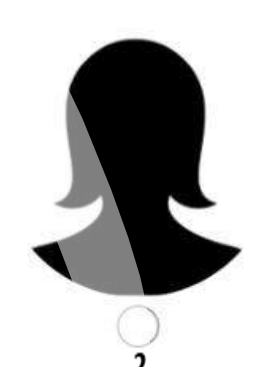

MAGDA YANNETH GARCIA SANABRIA

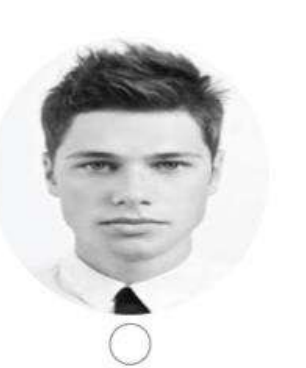

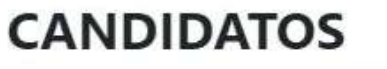

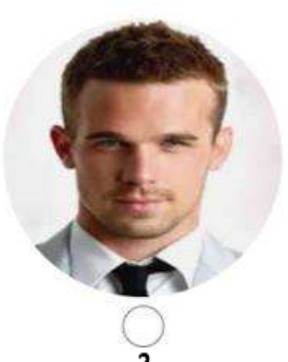

JOSE JOAQUIN CASTRO GUERRERO

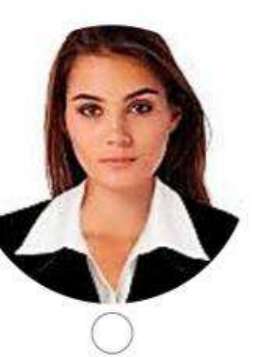

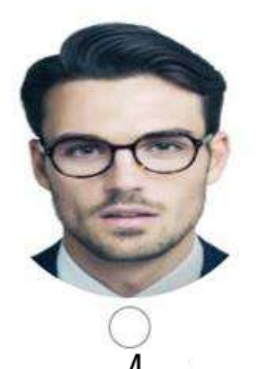

OSCAR ARTURO ALFONSO BRAVO

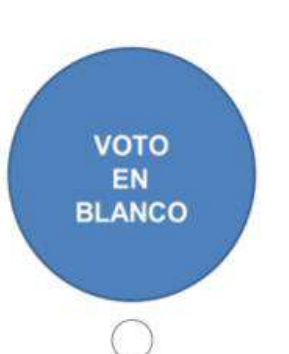

#### Elección de Delegados Periodo 2022 - 2024

#### **Ubica los siguientes ítems:**

- Tu nombre y apellidos. •
- Botón, VOTAR. •
- **Botón, SALIR SIN VOTAR.** •

Busca tu candidato y selecciónalo. Puedes salir sin votar y hacerlo más tarde, siempre que, no se hayan cerrado las votaciones.

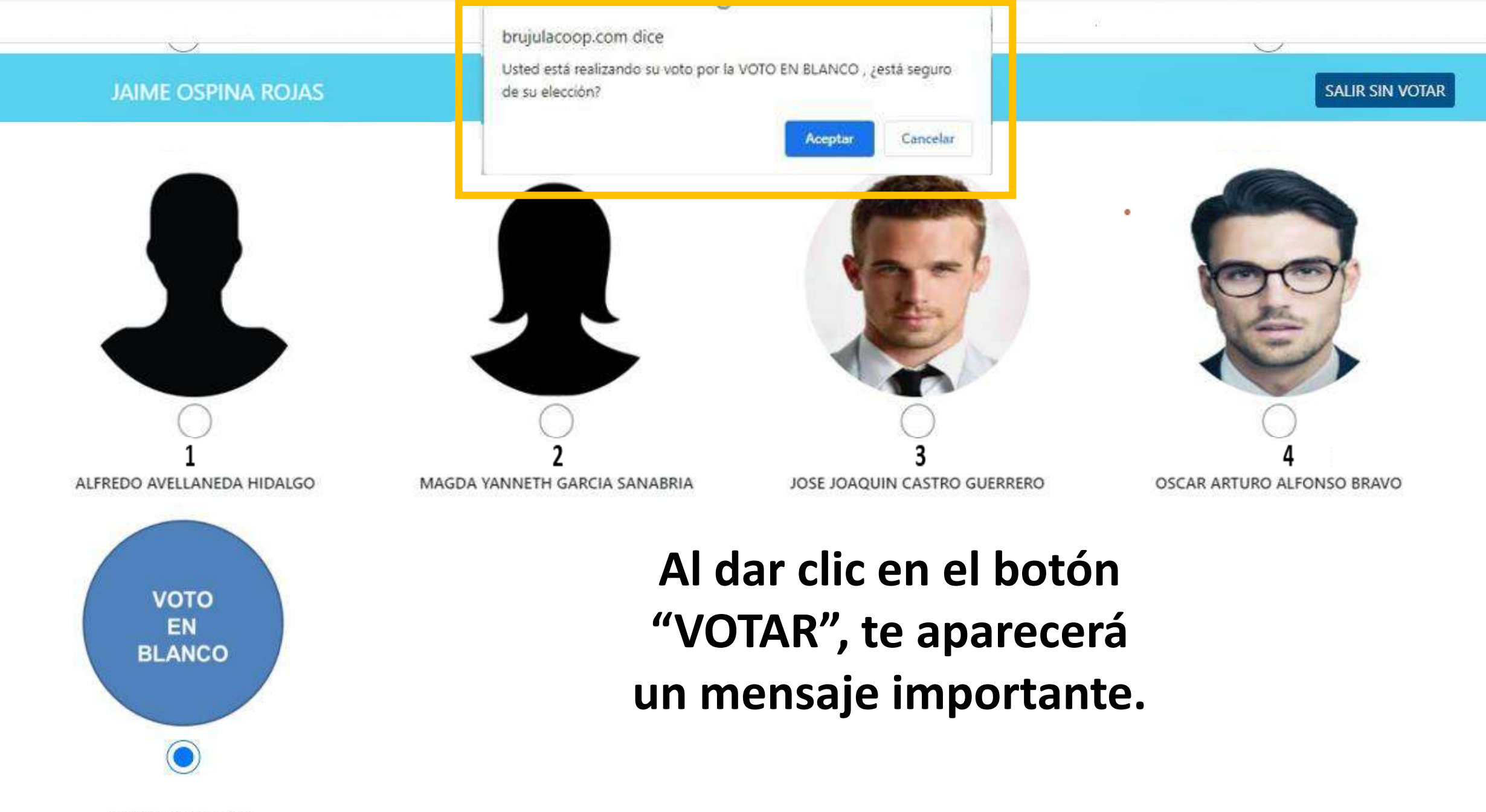

VOTO EN BLANCO

Has ejercido tu derecho privado al voto.

**Es muy fácil y práctico.** No debería haberte tomado más de 5 segundos.

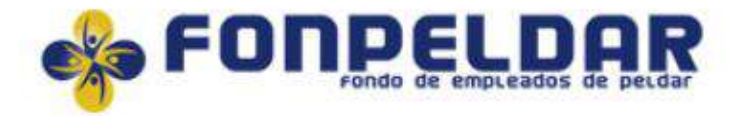

Estimado(a) Asociado(a), FONPELDAR agradece su participación y le informa que su voto ha sido guardado correctamente,

CERRAR

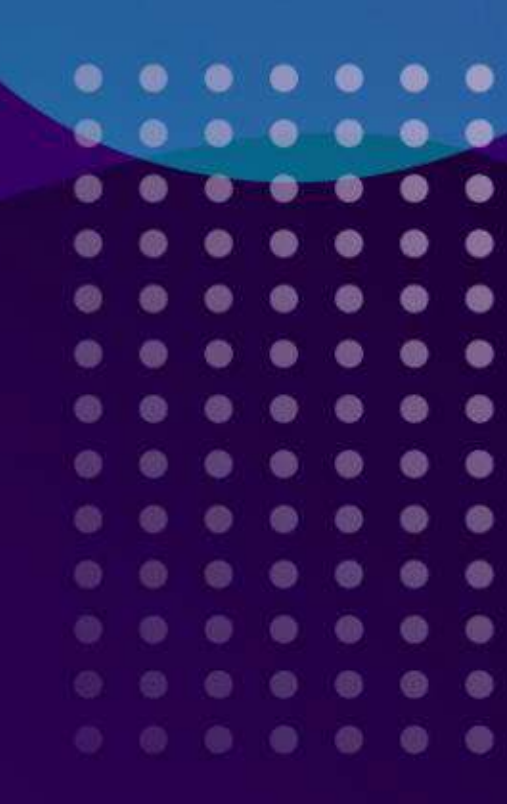

### BrújulaCoop